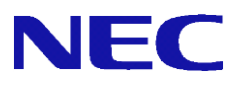

# SG3600 V8.3 移行手順書

## <u>日 次</u>

| 1.                 | はじめに                                          | 1           |
|--------------------|-----------------------------------------------|-------------|
| 1.1                | 本書について                                        | 1           |
| 1.2                | SG3600 V8.3 の主な変更点                            | 1           |
| 2.                 | 事前準備                                          | 2           |
|                    |                                               |             |
| 3.                 | 移行手順                                          | 3           |
| 3.<br>3. 1         | <b>移行手順</b>                                   | 3<br>3      |
| 3.<br>3. 1<br>3. 2 | <b>移行手順</b><br>バックアップデータの取得<br>バックアップデータのリストア | 3<br>3<br>6 |

## 1. はじめに

### 1.1 本書について

本ガイドでは、「SG3600LJ/LG/LM(以降「移行元」と記載)上に設定されているシステム基本情報、お よびセキュリティポリシーをSG3600LJ/LG/LM V8.3(以降、「移行先」と記載)へ移行するための手順を記 載しています。

バックアップデータにはManagement Console の下記画面上の設定が含まれます。

- ・基本設定
- ・ファイアウォール配下の全画面
- ・サービス配下の全画面
- ・システム > バックアップ/リストア一覧
- ・システム > ログ管理
- ・リモートメンテナンス

本ガイドの対象バージョンは下記となります。

| 移行元                 | 移行先                 |
|---------------------|---------------------|
| SG3600LJ/LG V7.1    |                     |
| SG3600LJ/LG/LM V8.0 | SG3600LJ/LG/LM V8.3 |
| SG3600LJ/LG/LM V8.3 |                     |

サポートサービスを利用してのバージョンアップは、同一機種(LJ/LG/LM)のみが可能です。

(例) SG3600LJ v7.1→SG3600 LJ V8.3)

過去機種や、同機種からの移行はサポートいたしますが、過去機種への移行は対象外となります。 また、過去機種からの移行時は、初期設定直後の機種にのみリストア可能です。初期設定後に、各種 設定を行っている場合は、再インストールを実施し初期設定後にリストア下さい。

#### 1.2 SG3600 V8.3 の主な変更点

●SG3600 V7.1からV8.0の主な変更点

(1) 下記の機能が追加されております。但し、V7.1から移行のお客様はご利用できません。 -仮想ファイアウォール機能

1 台で複数の仮想ファイアウォールを最大 12 まで実行できます。

-IDS 機能

パケットヘッダの異常などを検知するアノマリ検知や、大量パケットによる DoS 攻撃を 検知・防御します。

(2) LDAP 連携機能の追加。
 Active Directory と連携し、利用者のログオン情報をもとに、アクセス制御を行います。

●SG3600 V8.0から V8.3への主な変更点

- (1) ログ転送時のファイアウォールログをバイナリファイルからテキストファイルに変更いた しました。
- (2) One Point Wall 機能を削除しました。

## 2. 事前準備

バックアップデータを移行する前に準備する必要のある事柄を記載します。

- (1) 管理用 PC の準備
  - ・Windows マシンの用意 移行元/移行先の内側 IP アドレス/内側サブネットに接続できるものをご用意ください。

・上記マシンの IE の設定

Management Console へ接続する際、ご使用になる Web ブラウザは、Internet Explorer (日本語版・Windows版)が必要です。

Internet Explorer は、[ツール]→[インターネットオプション]で以下のように設定してください。

- ・[セキュリティ]→[インターネット]を選択し[レベルのカスタマイズ]を押します。
  -[スクリプト]→[アクティブ スクリプト]→「有効にする」を選択します。
  -[その他]→[ページの自動読み込み]→「有効にする」を選択します。
- ・[詳細設定]→[セキュリティ]→「暗号化されたページをディスクに保存しない」のチェックを外します。
- ・[プライバシー]→[設定]を「中」以下にします。

また、Internet Explorer 8~10の場合は、[ツール]→[互換表示設定]にて、SG が互換性表示の 対象となるよう、"互換表示に追加した web サイト"に SG の IP アドレスを追加してください。

Internet Explorer 11 の場合は、[ツール]→[互換表示設定]にて、SG が互換性表示の対象とな らないように以下のように設定してください。

- ・"互換表示に追加した web サイト"に SG の IP アドレスを含めないようにします。
- ・"イントラネット サイトを互換性表示で表示する"をチェックしており、SG がイントラネ ット サイトに含まれる場合は、SG に接続時は本チェックを無効にします。
- (2) ライセンスキーの入手

修正パッチの適用の際に必要となりますので、ライセンスキーをご用意ください

(3) バックアップデータを格納する USB メモリ(以降、USB メモリと記載)

SG3600 にて SMTP 機能、POP 機能を利用している際のメールスプールの移行方法として、USB メ モリによる移行を選択される場合に必要となります。" 3-1 バックアップデータの取得(1) メ ールスプールのバックアップ"を参照いただき、ファイルサイズに余裕のある USB メモリをご用 意ください。

## 3. 移行手順

## 3.1 バックアップデータの取得

Management Console より移行元へログインし、下記流れでバックアップデータを取得します。

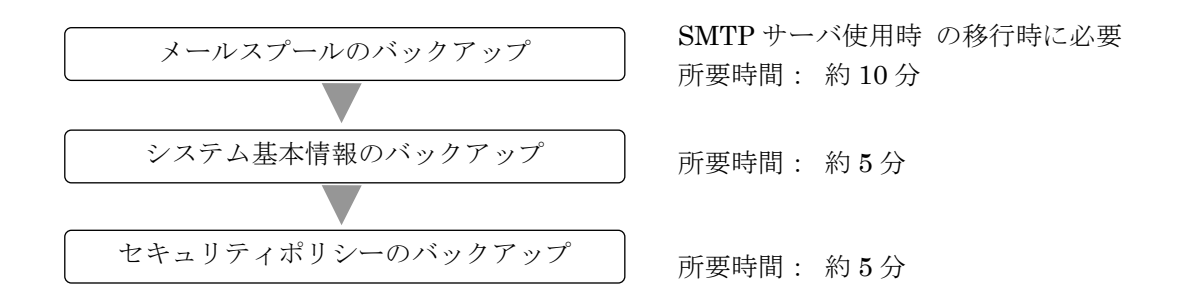

[重要]

v8.0/v7.1 から v8.3 に移行する場合、バックアップ前にパッチの適用が必要となります。詳細は「4 **注意事項**」を参照ください。

(1) メールスプールのバックアップ

SMTP サーバをご使用されている場合はメールスプールの移行を行う為に必要となります。 メールスプールのバックアップ方法は、下記3種類となります。

- ・USB へのバックアップ
- ・Samba を使用して Windows 共有フォルダへのバックアップ
- ・FTP を使用した転送先 IP アドレスへのバックアップ

バックアップ対象は下記ファイルとなります。

/var/spool/mqueue/\* /var/spool/mail/\*

必要に応じて移行元の SG3600 にてバックアップ対象のファイルサイズを確認し、バックアップ方 法を検討ください。バックアップデータは gzip で圧縮を行います。ファイル内容により増減があ りますが、一般的にテキストファイルを圧縮する場合は、圧縮前の 10%~40% の大きさになります。

ファイルサイズ確認例)

du -sk /var/spool/mqueue du -sk /var/spool/mail

- ① USB へのバックアップを行う場合は、SG3600 に USB メモリを接続します。
- ② 管理用 PC から、SG3600 の Management Console ヘログインします。
- ③ [サービス] 画面を開きます。
- ④ SMTP サーバ、および POP サーバの[停止] をクリックしサービスを停止します。

#### All Rights Reserved, Copyright(C) 2019-2021 NEC Corporation

- ⑤ Management Console の[システム > バックアップ/リストア一覧]画面を開きます。
- ⑥ メールスプールの[設定]をクリックし、[システム > バックアップ/リストア一覧 > 設定(メ ールスプール)] 画面を開きます。
- ⑦ Samba、または USB デバイス、FTP を選択後、必要な情報を入力し、[設定]をクリックします。
- ⑧ メールスプールの[バックアップ]をクリックします。
- ⑨ [サービス] 画面を開きます。
- ⑩ SMTP サーバ、および POP サーバの[起動] をクリックしサービスを起動します。
- (2) システム基本情報のバックアップ
  - ① 管理用 PC から、移行元の Management Console ヘログインします。
  - 2 Management Consoleの[システム > バックアップ/リストア一覧]画面を開きます。
    SG3600LJの場合は、[システム > バックアップ/リストア]画面を開き④に進みます。
  - ③ システム基本情報の[バックアップ]をクリックし、[システム > バックアップ/リストア一覧 > バックアップ]画面を開きます。
  - ④ [PC へのバックアップ(ダウンロード)]をクリックし、[システム > バックアップ/リストアー
    覧 > バックアップ > PC へのバックアップ]画面を開きます。
  - ⑤ [バックアップ]をクリックし、ファイルのダウンロード画面を開きます。
  - ⑥ [保存]をクリックし、名前を付けて保存画面を開きます。
  - ⑦ 任意のフォルダを指定し [保存] をクリックします。

- (3) セキュリティポリシーのバックアップ
  - ① 管理用 PC から、移行元の Management Console ヘログインします。
  - ② Management Console の[ファイアウォール > バックアップ・リストア] 画面を開きます。
  - ③ バックアップ対象は「データと設定」を選択します。
  - ④ [ダウンロード]をクリックし、ファイルのダウンロード画面を開きます。
  - ⑤ [保存]をクリックし、名前を付けて保存画面を開きます。
  - ⑥ 任意のフォルダを指定し [保存] をクリックします。

#### [重要]

③では、必ず「データと設定」を選択してください。 「ファイアウォール機能全体」を選択し取得したバックアップデータを移行先へ移行した場 合、移行元のモジュールが移行されるため、障害の原因となります。

## 3.2 バックアップデータのリストア

バックアップデータをリストアする手順は、下記流れとなります。

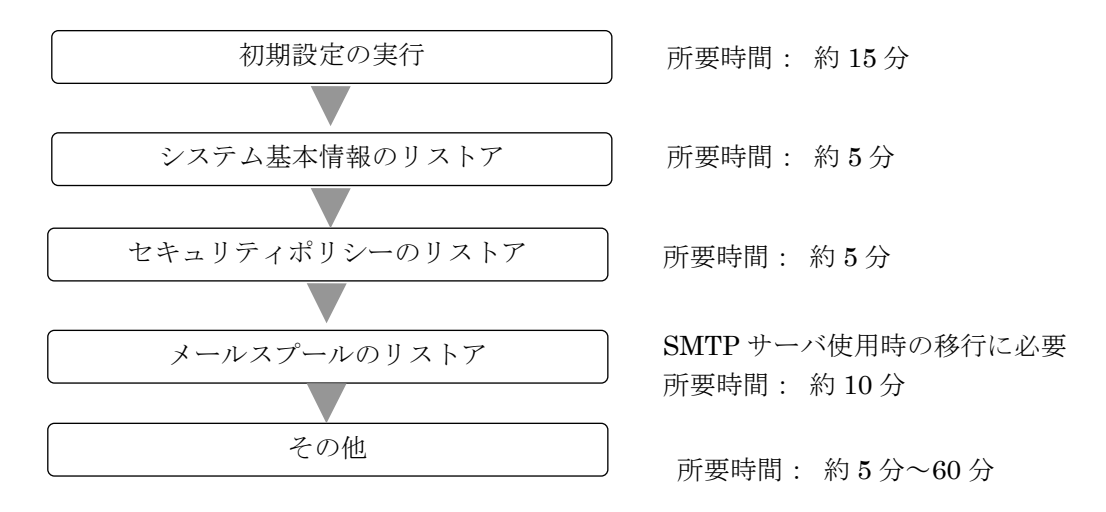

(1) 初期設定の実行

以下の手順に従って、初期設定を実施します。

- A) 初期設定の実施
  - ① 移行先に添付されている「セットアップ手順説明書」に従い初期設定を実行します。
- B) ライセンスの登録
  - ① 管理用 PC にライセンスキーを保存します。
  - ② 管理用 PC から Web ブラウザで SG3600 シリーズの Management Console にログインします。
  - ③ 「設定」画面左メニューの[Administrator]にある[ファイアウォール]→[ライセンス]を選 択します。
  - ④ [ライセンス登録]の[参照...]ボタンを押し、保存したライセンスキーを指定して[開く]ボ タンを押します。
  - ⑤ [登録]ボタンを押してライセンスを登録します。
  - ⑥ ファイアウォール > 状態表[ファイアウォール]→[状態表示]を選択し、[再起動する]ボタンを押します。

管理用 PC から、移行先の Management Console ヘログインし、システム基本情報、セキュリティポリシー、およびメールスプールのバックアップデータをリストアします。

- (2) システム基本情報のリストア
  - ① 管理用 PC から、移行先の Management Console ヘログインします。
  - ② Management Console の[システム > バックアップ/リストア一覧]画面を開きます。
  - ③ システム基本情報の[リストア]をクリックし、[システム > バックアップ/リストア一覧 > リ ストア]画面を開きます。
  - ④ [ファイルを指定してリストア]をクリックし、[システム > バックアップ/リストア一覧 > リ ストア > ファイルを指定してリストア]画面を開きます。

- ⑤ [参照]をクリックし、アップロードするファイルの選択画面を開きます。
- ⑥ システム基本情報のバックアップデータを選択し[開く]をクリックします。
- ⑦ [リストア]をクリックします。
- ⑧ 操作結果画面で「操作は成功しました。」が表示されることを確認します。
- ⑨ 操作結果画面の指示に従い、[基本設定]画面でリストア内容を確認し[設定]をクリックします。

下記すべての条件に該当する場合は、SMTP サーバの起動に数十秒~数分以上(冗長化機能、またはサーバ公開ルールで使用する仮想 IP アドレス\*数十秒)かかります。

- ・移行先が SG3600LG、または SG3600LM である
- ・移行元で二重化機能、冗長化機能、またはサーバ公開ルールを使用している
- ・移行作業中も含め、移行先で「基本設定」画面に設定しているネームサーバに アクセスできない

SMTP サーバの起動に時間がかかる事象を回避するには、「基本設定」画面のネームサーバの設定をアクセス可能なネームサーバに変更するか、またはネームサーバの設定を削除します。削除を行う場合は、アクセス可能となる時点で再設定します。

- ⑩ 移行元の SG3600 上で冗長化機能を使用されている場合は、[サービス > 冗長化機能 > 設定] 画面にて下記を確認します。
  - 「仮想 IP アドレス」が内側、および外側に設定されていること
    →設定されていない場合は、バックアップ元とリストア先の IP アドレスを一致させる
    必要があります。
- ① 設定変更が必要な場合は、設定変更後 [設定] をクリックします。
- 迎 リストアによりホスト名、または IP アドレスが変更となった場合は、システムを再起動します。
- 13 Management Consoleの[ファイアウォール > かんたん設定]を実施します。かんたん設定の内容に変更がない場合は、「次へ」ボタンを選択して、進めて下さい。

※メールのアドレス変換を使用していた場合は、「サービス > SMTP サーバ > アドレス変換 > アドレス変換情報編集」の[設定]をクリックして、「サービス 」にて SMTP サーバの再起動をお願いいたします。

※バックアップ後に「基本設定」画面の IPv4 アドレスを変更し、且つ、Web キャッシュサーバを使用されていた場合は、「サービス > Web キャッシュサーバ > 詳細設定 」の[設定]をクリックし「サービス 」Web キャッシュサーバの再起動をお願いいたします。

(3) セキュリティポリシーのリストア

- ① 管理用 PC から、移行先の Management Console ヘログインします。
- ② Management Console O[ファイアウォール > バックアップ・リストア]画面を開きます。
- ③ 「アップロード」を選択し、[参照]ボタンを押下します。
- ④ アップロードするファイルの選択画面でセキュリティポリシーのバックアップデータを選択し、[開く]をクリックします。
- ⑤ [実行]をクリックします。
- (4) メールスプールのリストア

SG3600 ヘメールスプールの移行を行う場合に必要となります。

- ① USB メモリへのバックアップを行われた場合は、移行先に USB メモリを接続します。
- ② 管理用 PC から、移行先の Management Console ヘログインします。
- ③ [サービス] 画面を開きます。
- ④ SMTP サーバ、および POP サーバの[停止] をクリックしサービスを停止します。
- ⑤ Management Console の[システム > バックアップ/リストア一覧]画面を開きます。
- ⑥ メールスプールの[設定]をクリックし、[システム > バックアップ/リストア一覧 > 設定(メ ールスプール)] 画面を開きます。
- ⑦ [バックアップ方式] で Samba, または USB デバイスを選択後、必要な情報を入力し、[設定]
  をクリックします。
- ⑧ メールスプールの[リストア]をクリックし、[システム > バックアップ/リストア一覧 > リストア(メールスプール)]画面を開きます。
- ⑨ バックアップのリストア先、リストアするバックアップファイルを選択し[実行]をクリックします。
- ⑩ [サービス] 画面を開きます。
- ① SMTP サーバ、および POP サーバの [起動] をクリックしサービスを起動します。

(5) その他

- SSL-VPN サービスをご使用されるお客様は SSL-VPN サービスの再起動を実施します。
  ※v7.1 で SSL-VPN サービスを利用していた場合は下記手順を実施ください。
  - SSL サーバ証明書の再作成
     「サービス>SSL-VPN 機能>SSL サーバ証明書一覧>サーバ証明書作成」画面で
     SSL サーバ証明書の再作成を行います。

#### All Rights Reserved, Copyright(C) 2019-2021 NEC Corporation

2. SSL サーバ証明書の反映

すべての SSL-VPN 設定に対し「サービス>SSL-VPN 機能>SSL-VPN 設定編集」画面の 設定ボタンを押下、その後「サービス」画面の SSL-VPN 機能の再起動ボタンを 押下します。なお、サービス再起動後に既存のクライアント証明書を使用した SSL-VPN 通信は不可となります。

- 3. ユーザパスワードの再設定
  - 下記いずれかの実施
  - システム管理者で Management Console にログインし、
    「サービス>SSL-VPN 機能>ユーザ情報一覧>ユーザ情報編集」画面で
    SSL-VPN ユーザの初期パスワードを再度設定します。
  - 「サービス>SSL-VPN 機能>ユーザ情報一覧>CSV ファイルからユーザ情報を一括 削除」または「サービス>SSL-VPN 機能>ユーザ情報一覧」よりすべての SSL-VPN ユ ーザの削除を行います。 ユーザ削除後再登録のため、「サービス>SSL-VPN 機能>ユーザ情報一覧>CSV ファイル からユーザ情報を一括登録」を行いユーザの再登録を行います。

※上記手順で実施する場合、ユーザ情報登録用のCSVファイルが必要です。

クライアント証明書の再作成
 ユーザログイン画面にログイン後「ユーザ情報>クライアント証明書一覧>
 クライアント証明書作成」画面でクライアント証明書の再作成を行います。

※CSV でのユーザ再登録を行った場合、クライアント証明書の再作成は不要です。

- 5. クライアント証明書の反映 ユーザログイン画面にログイン後「ユーザ情報>クライアント証明書一覧」 画面でクライアント証明書ダウンロード、クライアントへ格納します。
  - ※ ユーザログイン画面へのアクセス方法は、インストール媒体内のマニュアル (manual.html)、またはSGの画面のヘルプリンクを参照ください。 マニュアルからは、[オンラインヘルプ]→[サービス]→[SSL-VPN 機能]→ [ユーザログイン]に記載しております。SGの画面からは「サービス」画面の 右上のリンクからSSL-VPN 機能→ユーザログインで参照ください。
- ② 冗長化サービスをご使用されている場合、Management Consoleの[ファイアウォール > かんたん設定]を実施します。かんたん設定の内容に変更がない場合は、「次へ」ボタンを選択して、進めて下さい。
  ※v7.1で冗長化サービスを利用していた場合は上記に加え Management Consoleの[サービス > 冗長化機能 > 設定]内の設定ボタンを押下します。
- ③ 下記の HP を参照しパッチを適用します。同機種からのリストアを実施してもパッチは 適用されませんので、再度ご適用ください。

https://www.support.nec.co.jp/View.aspx?NoClear=on&id=3140107575 【SG3600】 リリースパッチ一覧 v8.3

## 4. 注意事項

- (1) [システム]->[シリアルポート設定]の設定項目は、バックアップ対象外になります。
- (2) syslog 転送の rsyslog. conf はバックアップ対象外となります。
- (3) v8.0/v7.1 から v8.3 に移行する場合、必ず下記のバージョンまでパッチを適用している状態にしてバックアップデータを取得してください。パッチを当てないでバックアップ/リストアを行った場合に不具合が発生しましても、サポート対象外となりますのでご注意ください。

#### v7.1 mp65005xx.pkg

#### v8.0 mp65136xx.pkg

- (4) v7.1でダウンロードしたログ・アラートファイルをv8.3にアップロードしても「ログ・アラート 表示」からは確認できません。
- (5) バックアップデータ移行時はすべての機能が停止するため、業務時間外に実施することをお勧めします。

移行に要する時間は、お客様環境によって前後しますが、単体構成でおよそ1時間、冗長化構成で およそ2時間が目安となります。

尚、上記時間に、(3)のパッチの適用時間は含まれておりません。

以上